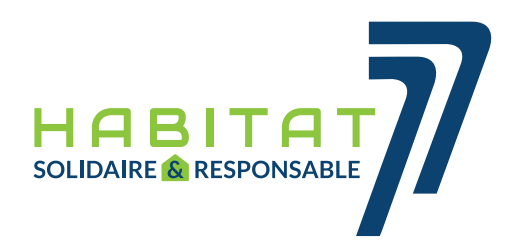

## EXTRANET LOCATAIRE COMMENT CRÉER SON COMPTE LOCATAIRE ?

Ce service totalement gratuit est simple. En tant que locataire, vous devez toutefois posséder une adresse mail personnelle et avoir votre numéro de contrat locataire (L/...) avec vous.

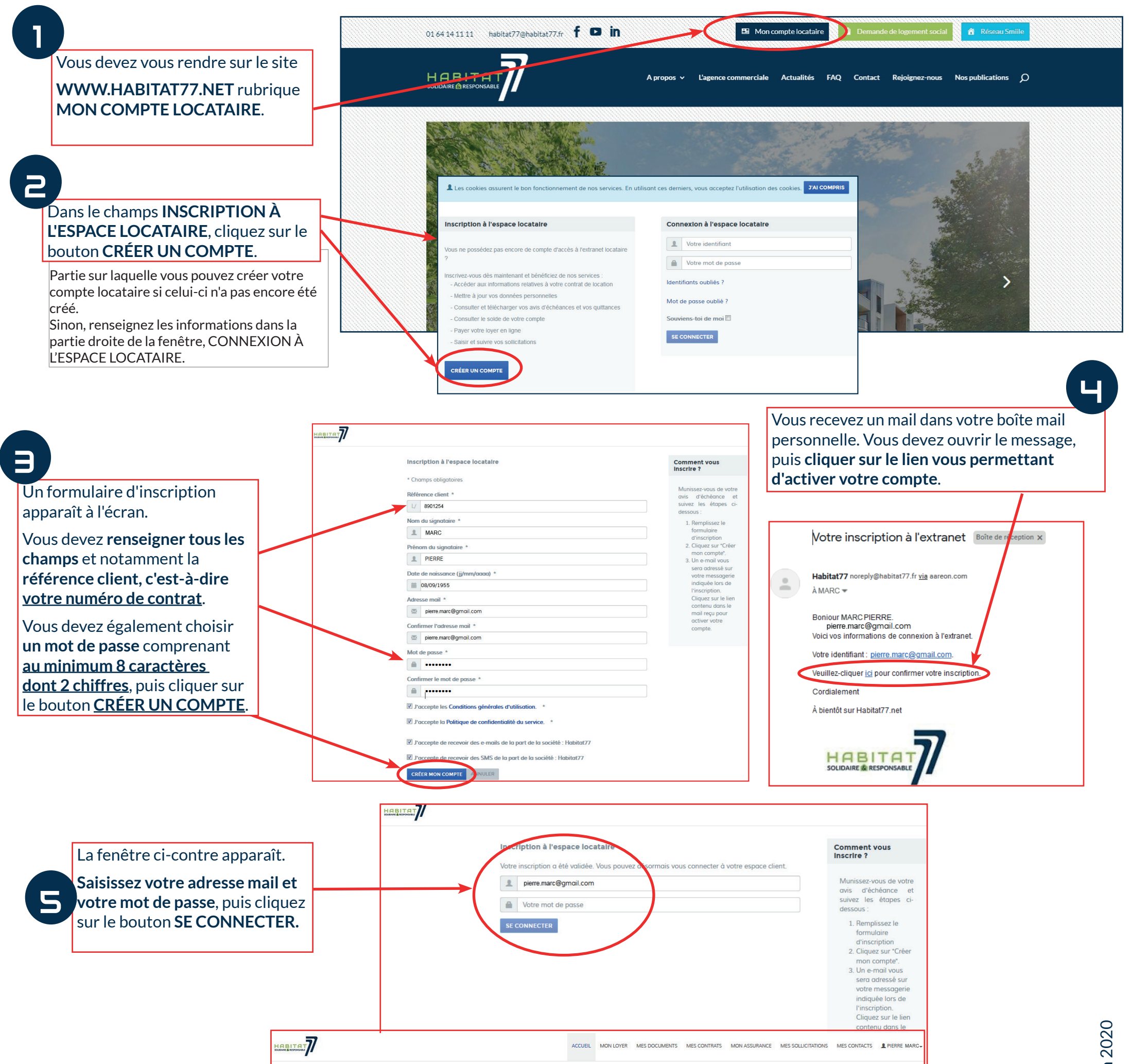

## La fenêtre ci-contre apparaît.

Le compte locataire est activé. Vous pouvez désormais profiter de toutes les fonctionnalités qui vous sont proposées.

## Blenvenue !

PIERRE, bienvenue dans votre nouvel espace locataire ! Toutes les informations liées à vos contrats de location accessibles à bout de clic !

Votre assurance habitation 🔫 —

Vous n'êtes plus assuré(e). Adressez-nous rapidement votre attestation en cours de validité en cliquant IC

Constat de dette 🚤

Vous êtes débiteur. Régularisez votre situation auprès de votre Gestionnaire Locatif ou en cliquant ICI

**Assurance** : Si l'attestation d'assurance n'est plus à jour, un message contenant un lien s'affiche sur l'écran d'accueil de votre compte locataire vous invitant à mettre à jour le dit document.

<u>Paiement des loyers</u> : Si le loyer n'est pas à jour, un message contenant un lien pour effectuer la mise à jour du loyer apparaît sur l'écran d'accueil.

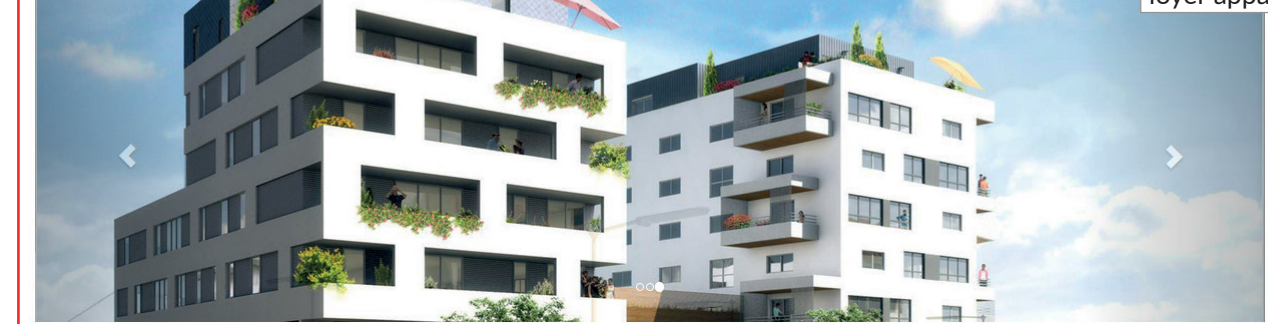